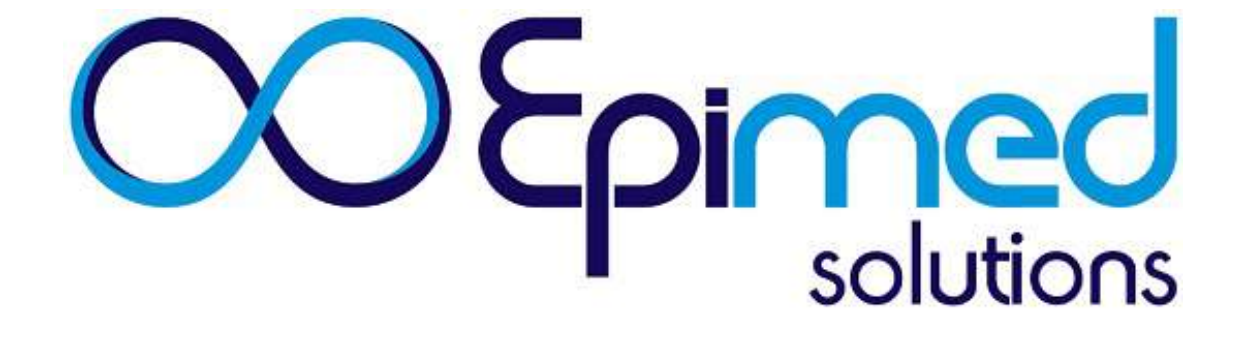

### L'Entreprise

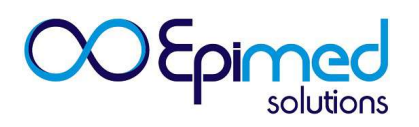

**Epimed Solutions** est une entreprise spécialisée dans le développement de systèmes médicaux cliniques d'information, dont le but est d'améliorer la qualité et la performance des soins hospitaliers.

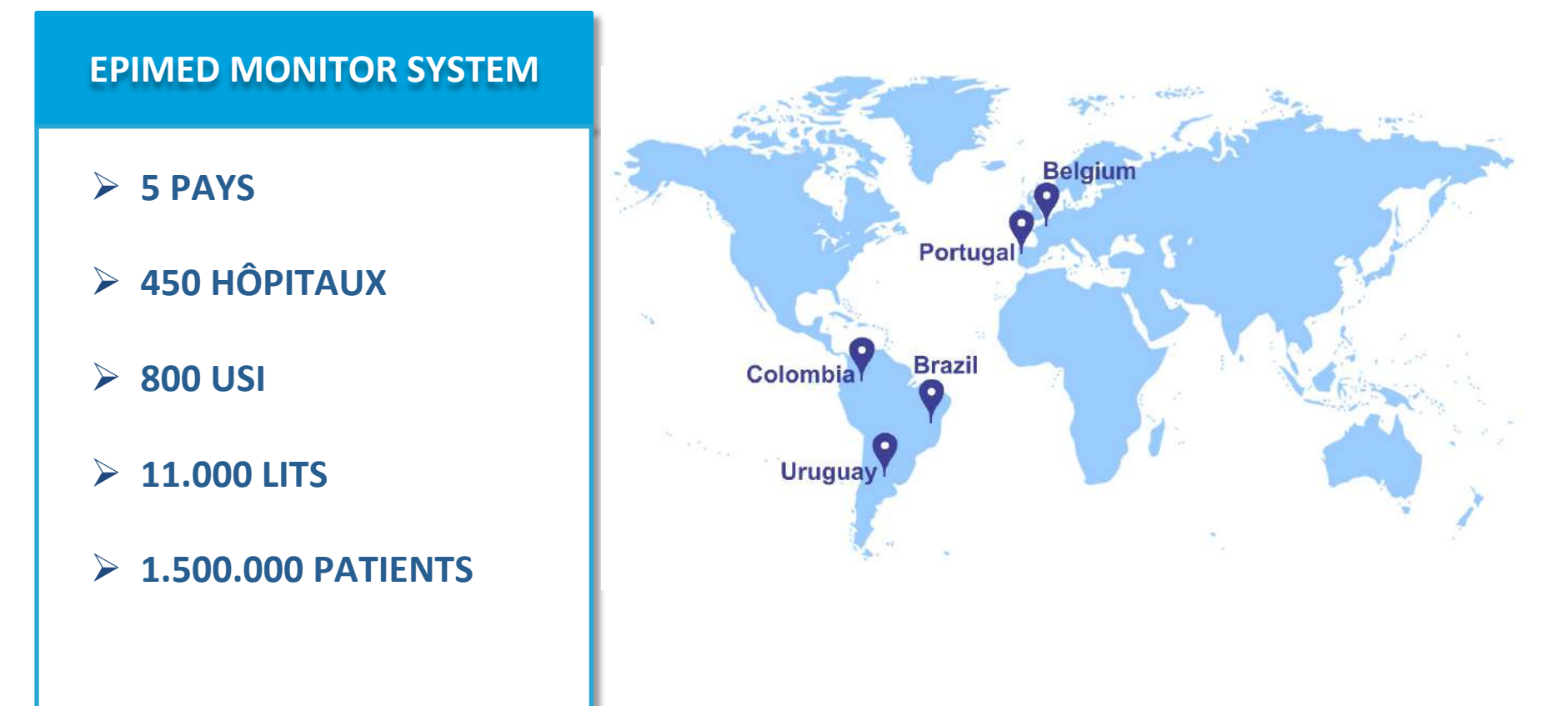

### **Principaux clients**

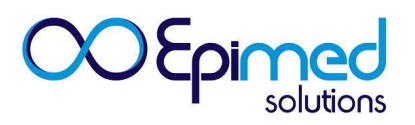

Plus de 400 hôpitaux utilisent les systèmes Epimed

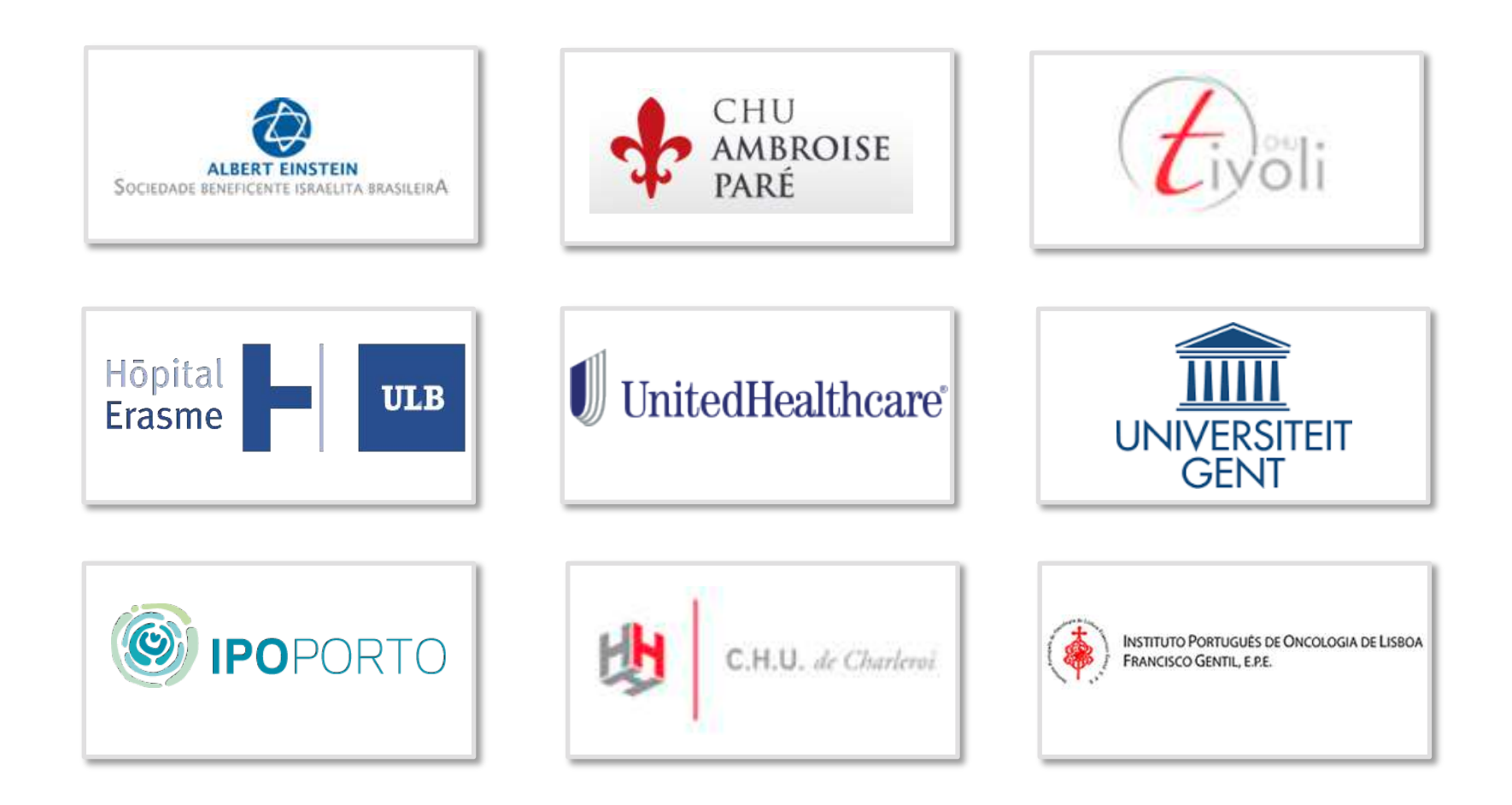

### **Partenariats**

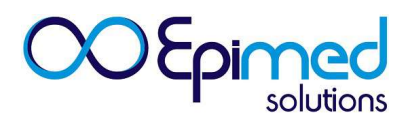

Epimed Solutions est associée à AMIB, Microsoft , JCI et AMCI.

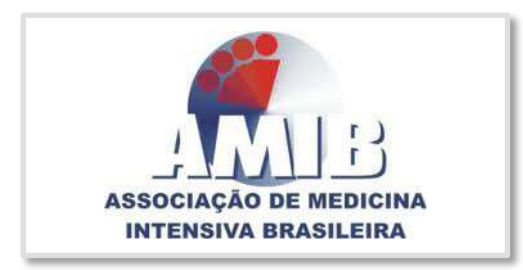

Projet Brésilien des USIs – Registre National des Soins Intensifs

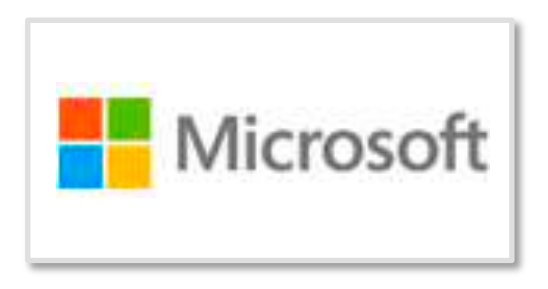

Développement de L'analyse prédictive et des mesures en matière de santé

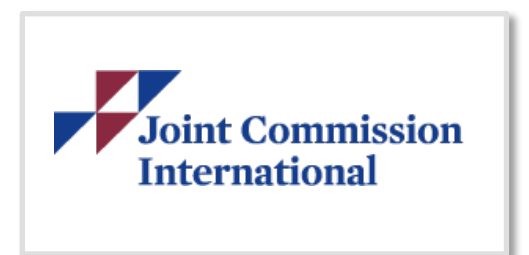

Agences pour L'accréditation hospitalière

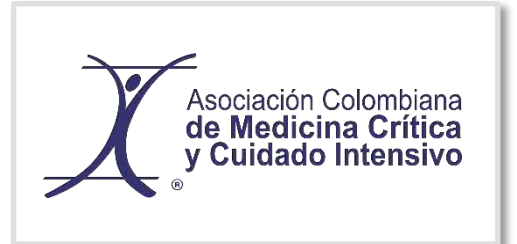

Proiet Colombien des USIs – Registre National des Soins Intensifs

### **Projet NAS**

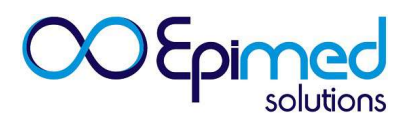

- Rencontre/Partenariat avec l'équipe d'Arnaud
- Actualisation de l'échelle du NAS dans Epimed
- Utilisation gratuite pour les unités participant au projet

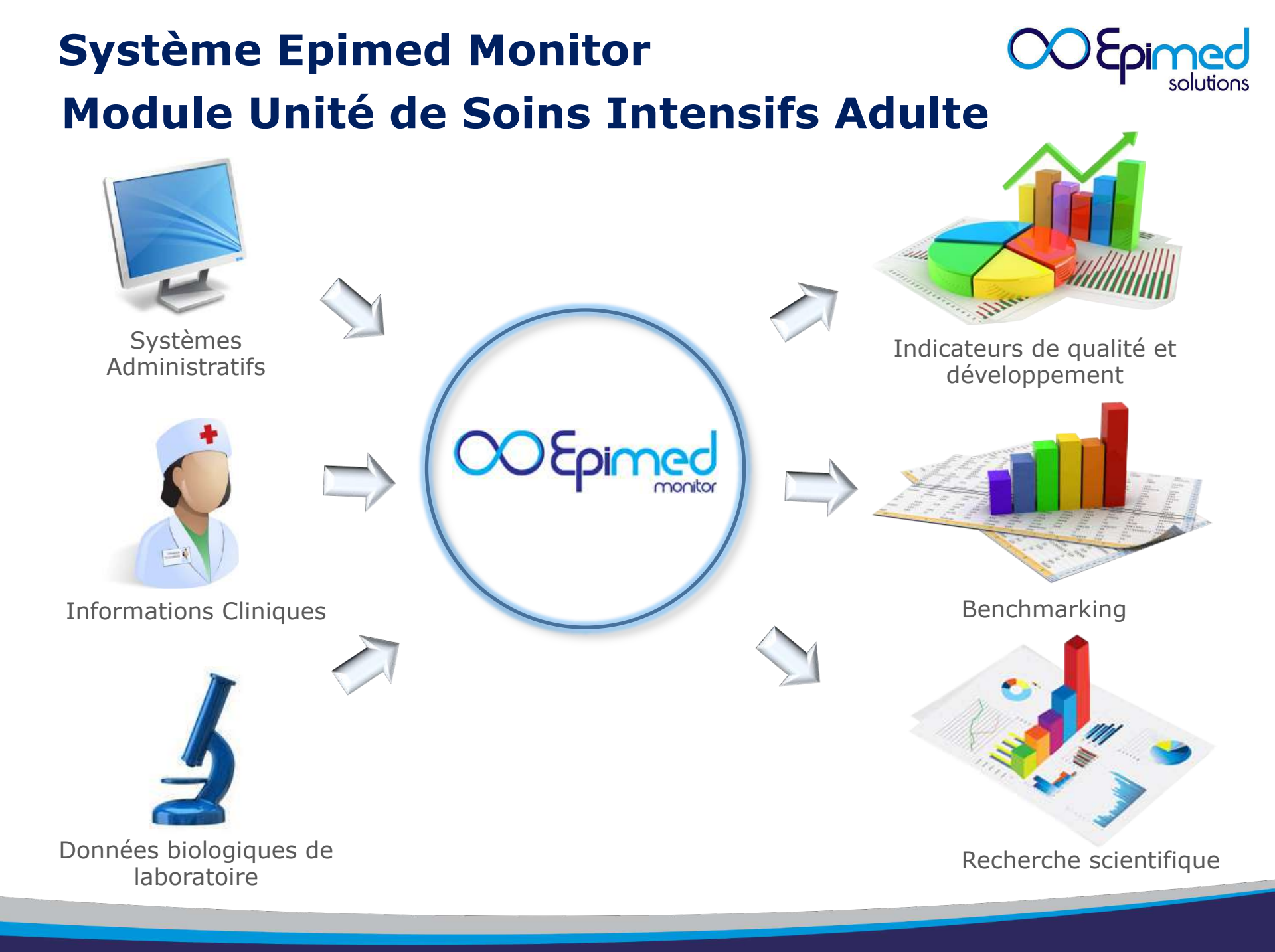

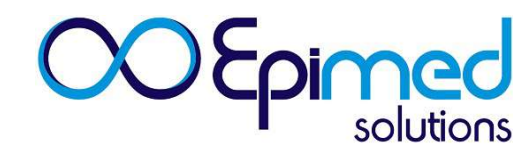

### **En pratique**

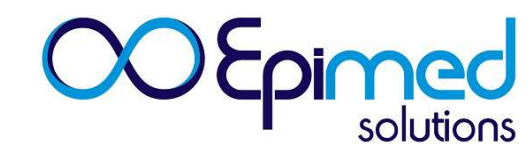

| 000                                                                                                    | Administration de l'U                                                                                                    | nité Checkli                                                                                                    | st quotidienne NAS                                                                                                    |                      |                                   |                                                        |                         |
|----------------------------------------------------------------------------------------------------|----------------------------------------------------------------------------------------------------|----------------------------------------------------------------------------------------------------|----------------------------------------------------------------------------------------------------|----------------------|-----------------------------------|--------------------------------------------------------|-------------------------|
| OOEpimed                                                                                                    | СТІ                                                                                                    | ¥                                                                                                    | )                                                                                                    |                      |                                   | ۍ                                                      | MATER DEI<br>OSPITAL    |
| Administration de l'Unité                                                                                       | Statut de l'unit                                                                                                    | é                                                                                                    |                                                                                                    |                      |                                   |                                                        | cereis2203 🔻            |
| Statut de l'unité<br>Sortie de l'hôpital en attente<br>Fiche du patient incomplète<br>Pending Incident Severity | Int         Int         Int | Dossier<br>hospitalier           a           4           5           6           7           8           9           9           10           22.E           3           6751576           4           6742426           5           6749280           5           6733135           8           6759144 | Patient Patient Patien | AgeRéhospitalisation | Réhospitalisation dans<br>l'unité | Durée<br>(jours)<br>5<br>10<br>6<br>10<br>16<br>2<br>2 | MR/précaution Checklist |

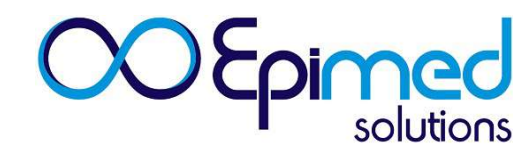

|                                                                       | Administration de l'Unité Cl      | hecklist quotidienne NAS                                            |                              |                  |
|-----------------------------------------------------------------------|-----------------------------------|---------------------------------------------------------------------|------------------------------|------------------|
| OUtpimed                                                              | Сті                               | •                                                                   |                              |                  |
| Fiche du patient                                                      | Résumé du Patient                 |                                                                     |                              | cereis2203 💌     |
| Synthese du patient                                                   | Informations sur le patient       |                                                                     |                              |                  |
| Admission                                                             | Patient: DIVA DE SOUZA ABREU      | Dossier: 6751576                                                    | Date Naiss.: 10/03/1927      | Age (années): 90 |
| Converbidités et capacité                                             | Sexe F                            | Poids (kg)                                                          | Taille (cm)                  | IMC (kg/m2)      |
| fonctionnelle                                                         | Comorbidités:                     |                                                                     |                              |                  |
| <ul><li>Diagnostic</li><li>Diagnostics Apache II</li></ul>            | Admission dans l'établissement ho | spitalier                                                           |                              |                  |
| <ul> <li>SAPS 3</li> <li>Complications - J1</li> </ul>                | Date: 19/06/2017                  | Réhospitalisation dans l'établissement<br>hospitalier <30 jours Non | Assurance de santé:          |                  |
| <ul> <li>Données physiologiques et de<br/>laboratoire (1h)</li> </ul> | Hospitalisation dans l'unité      |                                                                     |                              |                  |
| Données physiologiques et de laboratoire (24h)                        | Date: 19/06/2017                  | Réadmission: Non                                                    | Réhospitalisation < 24h: Non | Provenance       |
| <ul> <li>Examens complémentaires</li> </ul>                           |                                   |                                                                     |                              |                  |
| Sd coronariens aigus                                                  |                                   |                                                                     |                              |                  |
| <ul> <li>Chirurgie cardiaque</li> </ul>                               |                                   |                                                                     |                              |                  |

### **OOEpimed** solutions

| <ul> <li>Diagnostics Apache II</li> </ul>                             | Admission dans l'établissen  | nent hospitalier                       |                              |            |
|-----------------------------------------------------------------------|------------------------------|----------------------------------------|------------------------------|------------|
| SAPS 3                                                                | Date: 19/06/2017             | Réhospitalisation dans l'établissement | Assurance de santé:          |            |
| <ul> <li>Complications - J1</li> </ul>                                |                              | hospitalier <30 jours Non              |                              |            |
| <ul> <li>Données physiologiques et de<br/>laboratoire (1h)</li> </ul> | Hospitalisation dans l'unité |                                        |                              |            |
| Données physiologiques et de laboratoire (24h)                        | Date: 19/06/2017             | Réadmission: Non                       | Réhospitalisation < 24h: Non | Provenance |
| <ul> <li>Examens complémentaires</li> </ul>                           |                              |                                        |                              |            |
| <ul> <li>Sd coronariens aigus</li> </ul>                              |                              |                                        |                              |            |
| Chirurgie cardiaque                                                   |                              |                                        |                              |            |
| <ul> <li>Assistance dans l'Unité</li> </ul>                           |                              |                                        |                              |            |
| <ul> <li>Dispositifs Invasifs</li> </ul>                              |                              |                                        |                              |            |
| Complications pendant<br>l'hospitalisation en USI                     |                              |                                        |                              |            |
| Infections                                                            |                              |                                        |                              |            |
| Incidents / Evénements<br>indésirables                                |                              |                                        |                              |            |
| scores                                                                |                              |                                        |                              |            |
| <ul> <li>Evolution dans l'Unité</li> </ul>                            |                              |                                        |                              |            |
| <ul> <li>Evolution dans l'hôpital</li> </ul>                          |                              |                                        |                              |            |
| Clore la fiche                                                        |                              |                                        |                              |            |

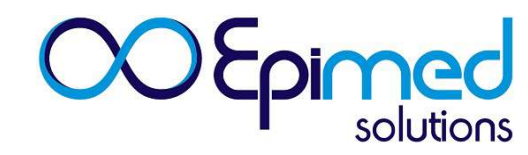

#### **Comment admettre un patient dans l'Unité**

A chaque lit correspondent 3 icônes : Fiche du patient, Checklist quotidienne et Score NAS quotidien, respectivement

Pour réaliser l'admission d'un patient dans l'Unité, vous devrez cliquer sur la fiche du patient correspondant au lit souhaité.

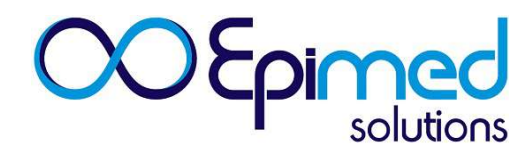

#### **Identification du Patient**

| 000                                                                                                    | Administration de l'Unité Checklist qu                                | Jotidienne NAS                 |               |                    |
|----------------------------------------------------------------------------------------------------|-----------------------------------------------------------------------|--------------------------------|---------------|--------------------|
| CU Epimed                                                                                                    | UTI Adulto                                                            |                                |               |                    |
| Fiche du patient                                                                                                    | Identification                                                        |                                |               | beatrice.mayence 🖛 |
| <ul> <li>Synthèse du patient</li> <li>Identification</li> <li>Admission</li> <li>Allergies</li> <li>Comorbidités et capacité<br/>fonctionnelle</li> <li>Diagnostic</li> <li>Diagnostics Apache IV</li> <li>SAPS 3</li> <li>Complications - J1</li> <li>Données physiologiques et de<br/>laboratoire (1h)</li> <li>Données physiologiques et de<br/>laboratoire (24h)</li> <li>Assistance dans l'Unité</li> <li>Dispositifs Invasifs</li> <li>Infections</li> <li>Incidents / Evénements<br/>indésirables</li> <li>Scores</li> <li>Evolution dans l'Unité</li> </ul> | Sauvegarder   Patient   National ID Number   Date de naissance   Sexe | Recherche de patient           |               |                    |
| En cas d'intégra<br>le système Epim                                                                                                    | tion, toutes ces infor<br>ned                                         | mations seront insérées automa | iquement dans |                    |

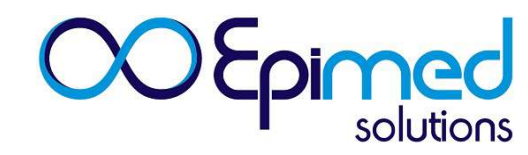

#### **Identification du Patient**

Le 1<sup>er</sup> onglet à remplir est celui de l'Identification du Patient.

Recherche de Patient

Avant de réaliser l'insertion d'un patient, vous pourrez rechercher si celui-ci est déjà connu du système Epimed Monitor.

Après avoir cliqué sur **Recherche de Patient**, vous devrez insérer le patient ID et/ou sélectionner les informations du patients que vous recherchez. Si le patient est déjà connu du Système Epimed, la fiche apparaitra automatiquement.

En la sélectionnant, les informations de l'onglet d'identification du patient seront automatiquement pré-remplies.

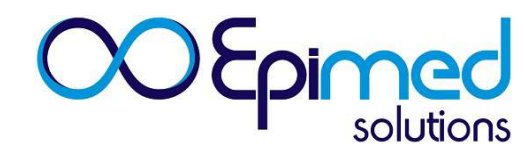

#### **Identification du Patient**

Dans le cas où le patient n'est pas encore connu du Système, les champs devant être remplis sont les suivants : nom, document d'identité, date de naissance et sexe.

Les détails suivants sont importants à prendre en compte :

>Nom : Inscrire le numéro du Patient ID

Document d'Identité : Pour la protection de la vie privée, sélectionner
 « Autre » et inscrire le n° 0.

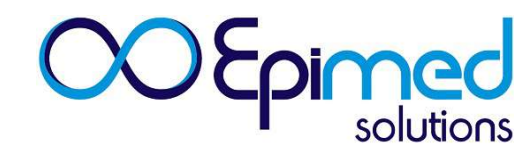

#### **Hospitalisation dans l'Unité**

| 005                                                                       | Administration de l'Unité Checklist quotidienne NAS              |                  |                    |  |  |
|---------------------------------------------------------------------------|------------------------------------------------------------------|------------------|--------------------|--|--|
| OOEpimed                                                                  | UTI Adulto                                                       |                  |                    |  |  |
| Fiche du patient                                                          | Hospitalisation dans l'unité                                     |                  | beatrice.mayence 🔻 |  |  |
| 🕜 Synthèse du patient                                                     | Lit: A1 Patient Agu Date d'hospitalisation dans l'unité: 22/06/2 | 017              |                    |  |  |
| <ul> <li>Identification</li> </ul>                                        | 瞬 Modifier 🗙 Effacer                                             |                  |                    |  |  |
| Admission                                                                 | Dossier hospitalier                                              | 32467            |                    |  |  |
| <ul> <li>Allergies</li> <li>Comorbidités et capacité</li> </ul>           | Date d'hospitalisation dans l'établissement hospitalier          | 22/06/2017       |                    |  |  |
| fonctionnelle                                                             | Réhospitalisation < 30 jours                                     | Non              |                    |  |  |
| <ul> <li>Diagnostic</li> <li>Diagnostics Apache IV</li> </ul>             | Date d'hospitalisation dans l'unité                              | 22/06/2017 07:53 |                    |  |  |
| SAPS 3                                                                    | Réadmission dans l'unité                                         | 🕘 Oui 👘 Non      |                    |  |  |
| Complications - J1                                                        | Fiche close                                                      | 🛈 Gui 💿 Nan      |                    |  |  |
| laboratoire (1h)                                                          | lit                                                              | A1 •             |                    |  |  |
| laboratoire (24h)                                                         | Mutualité / Assurance complémentaire?                            |                  |                    |  |  |
| <ul> <li>Assistance dans l'Unité</li> <li>Dispositifs Invasifs</li> </ul> | Age                                                              | 62 Année(s)      |                    |  |  |
| <ul> <li>Infections</li> </ul>                                            | Poids (kg)                                                       |                  |                    |  |  |
| Incidents / Evénements<br>indésirables                                    | Taille (cm)                                                      |                  |                    |  |  |
| <ul> <li>Scores</li> </ul>                                                | IMC (kg/m2)                                                      |                  |                    |  |  |
| <ul> <li>Evolution dans l'Unité</li> </ul>                                |                                                                  |                  |                    |  |  |

En cas d'intégration, toutes ces informations seront insérées automatiquement dans le système Epimed, à l'exception du poids et de la taille.

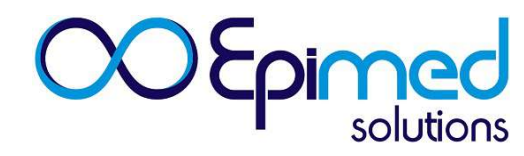

#### Hospitalisation dans l'Unité

Dans l'onglet « Hospitalisation dans l'Unité », les champs devant être complétés sont les suivants : dossier hospitalier, date d'admission à l'Hôpital, date et heure d'hospitalisation dans l'Unité, Réhospitalisations, Poids et Taille.

L'IMC est calculé automatiquement après sauvegarde des informations de cet onglet.

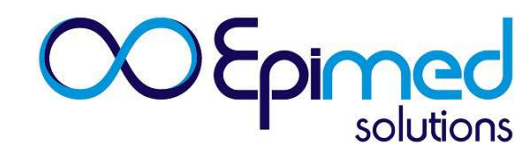

#### Hospitalisation dans l'Unité

Cet onglet concerne les ré-hospitalisations dans l'Unité et les ré-hospitalisations <24h de la dernière sortie de l'Unité.

Le champ Ré-hospitalisation dans l'Unité doit être sélectionné dans le cas où le patient est ré-hospitalisé dans l'Unité au cours du même séjour hospitalier.

≻Le champ Ré-hospitalisation <24h et <48h sera automatiquement sélectionné dans le cas où la nouvelle hospitalisation du patient dans l'Unité se fait <24h ou <48h après sa sortie de cette dernière.</p>

La Réadmission hospitalière est vérifiée et communiquée automatiquement.

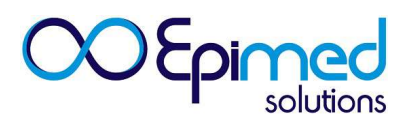

#### **Evolution dans l'Unité**

#### Cet onglet concerne la sortie du patient de l'Unité.

| 005                                                                    | Administration de l'Unité Checklist quotidienne NAS                                |      |                    |
|------------------------------------------------------------------------|------------------------------------------------------------------------------------|------|--------------------|
| OUtpimed                                                               | UTI Adulto                                                                         |      |                    |
| Fiche du patient                                                       | Evolution dans l'Unité                                                             |      | beatrice.mayence 🔻 |
| Synthèse du patient                                                    | Lit: A1 Patient Agu Date d'hospitalisation dans l'unité: 22/06/2017                |      |                    |
| ✓ Identification                                                       | 😝 Modifier                                                                         |      |                    |
| Admission                                                              | CID-10 à la sortie                                                                 | 1.51 |                    |
| - Allergies                                                            | Sortie de l'unité                                                                  | T    |                    |
| Comorbidités et capacité                                               | Date de prise de décision de la sortie de l'unité                                  |      |                    |
| ronctionnelle                                                          | Date de sortie de l'unité                                                          |      |                    |
| <ul> <li>Diagnostic</li> <li>Diagnostics Apache IV</li> </ul>          | Destination après la sortie de l'Unite                                             |      |                    |
| <ul> <li>SAPS 3</li> </ul>                                             | Adéquation de l'admission em USI avec les guidelines de 🛛 🔞                        |      |                    |
| <ul> <li>Complications - J1</li> </ul>                                 | priorisation de la SCCM                                                            |      |                    |
| Données physiologiques et de                                           | Y a-t-il eu prise de décision de soins palliatifs dans l'Unité?                    | Oui  | • Non              |
| laboratoire (1h)                                                       | Date de la prise de décision de soins palliatifs dans l'Unité?                     |      |                    |
| <ul> <li>Données physiologiques et de<br/>laboratoire (24h)</li> </ul> | Durée de séjour dans l'établissement hospitalier avant l'admission<br>dans l'Unité | 0    |                    |
| <ul> <li>Assistance dans l'Unité</li> </ul>                            | Durée de séjour dans l'Unité                                                       |      |                    |
| <ul> <li>Dispositifs Invasifs</li> </ul>                               | Délai entre la prise de décision et sortie de l'Unité (heures)                     |      |                    |
| <ul> <li>Infections</li> </ul>                                         | Fiche du patient close                                                             | Oui  | ® Non              |
|                                                                        |                                                                                    |      |                    |

- Scores
- Evolution dans l'Unité

indésirables

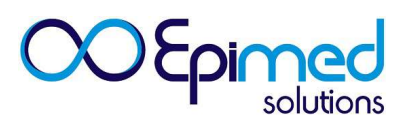

#### **Evolution dans l'Unité**

Données à Communiquer dans l'onglet « Evolution au sein de l'Unité

CIM-10 à la sortie – Correspond au dernier diagnostic présenté par le patient avant sa sortie de l'Unité.

Sortie – Sortie ou décès.

Date et heure de prise de décision de sortie - date et heure de prise de décision de sortie du patient par le médecin.

Date et heure de sortie de l'Unité - date et heure de sortie du patient de l'Unité.

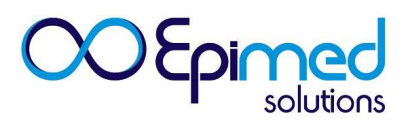

#### Evolution au sein de l'Unité

Destination après sortie de l'Unité : informer le lieu vers lequel le patient a été dirigé après la sortie de l'Unité.

Evaluation de l'adéquation de l'hospitalisation en USI/Unité de Soins Intermédiaires, selon le modèle décisionnel de la SCCM – Indicateur optionnel

Décision de soins palliatifs – Si cette option a été sélectionnée, un champ apparaitra afin de noter la date de prise de décision de soins palliatifs dans l'Unité.

Fermer la fiche – La fiche doit être fermée si aucun onglet n'a à être rempli ou si aucun élément en attente n'a à être communiqué après la sortie du patient. Dans le cas où le lit doit être libéré pour l'entrée d'un autre patient, la sortie du patient peut se faire en cochant la case « non » du champ « Fermer la fiche », afin de pouvoir y accéder postérieurement et d'y communiquer des informations manquantes.

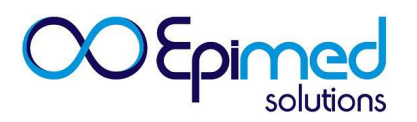

#### **Evolution dans l'Unité**

#### Transfert vers une autre Unité utilisant le Système Epimed

|                                                                                                    | ice 🔻 |
|----------------------------------------------------------------------------------------------------|-------|
| Evolution dans l'Unite beatrice.mayen                                                                                                    |       |
| <ul> <li>Synthèse du patient</li> <li>Lit: A1 Patient Agu Date d'hospitalisation dans l'unité: 22/06/2017</li> <li>Bauvegarder X Annuler</li> </ul>             |       |
| Admission CID-10 à la sortie                                                                                                    |       |
| Diagnostic                                                                                                    |       |
| <ul> <li>Diagnostics Apache IV</li> <li>Heure de la prise de décision de la sortie de l'Unité</li> <li>SAPS 3</li> </ul>                                        |       |
| Complications - J1     Date de sortie de l'unité                                                                                                    |       |
| Données physiologiques et de<br>laboratoire (1h)                                                                                                    |       |
| Données physiologiques et de l'Unite     Destination après la sortie de l'Unite                                                                                 |       |
| Assistance dans l'Unité     Adéquation de l'admission em USI avec les guidelines de priorisation de la SCCM       Dispositifs Invasifs     V                    |       |
| Infections Y a-t-il eu prise de décision de soins palliatifs dans l'Unité?       Infections     Y a-t-il eu prise de décision de soins palliatifs dans l'Unité? |       |
| Incidents / Evénements<br>indésirables Date de la prise de décision de soins palliatifs dans l'Unité?                                                           |       |
| Scores Fiche du patient close Oui Oui                                                                                                    |       |
| Evolution dans l'Unité                                                                                                    | -     |

Clore la fiche

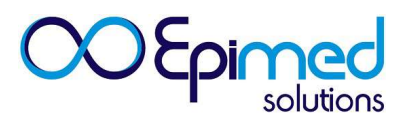

#### Evolution au sein de l'Unité

Lors de l'enregistrement des données dans l'onglet « Evolution au sein de l'Unité », certaines informations supplémentaires apparaissent, comme le Temps de séjour hospitalier avant l'hospitalisation dans l'Unité et le Temps écoulé entre la décision de sortie et la sortie effective de l'Unité (heures).

| 005                                                                                      | Unit Administration Daily Checklist NAS                                                                                           |                                 |  |  |  |
|------------------------------------------------------------------------------------------|----------------------------------------------------------------------------------------------------|---------------------------------|--|--|--|
| OUtpimed                                                                                 | UTI Adulto                                                                                                    |                                 |  |  |  |
| Patient's Form                                                                           | Unit Outcome                                                                                                    |                                 |  |  |  |
| Patient Summary                                                                          | Bed: A2 Patient GHAJA Date of Unit Admission: 5/1/2017                                                                            |                                 |  |  |  |
| Identification                                                                           | Edit                                                                                                    |                                 |  |  |  |
| Admission                                                                                | ICD-10 at Unit discharge                                                                                                    | -                               |  |  |  |
| Allergies                                                                                | Unit discharge                                                                                                    | Alive V                         |  |  |  |
| Comorbidities and Chronic                                                                | Date of patient discharge decision                                                                                                | 6/7/2017 9/23 PM                |  |  |  |
| Health Status                                                                            | Date of Unit discharge                                                                                                    | 6/7/2017 5:23 PM                |  |  |  |
| 💞 Diagnosis                                                                              | Destination after hospital discharge                                                                                              | Other ICU/SDU (same hospital) 🔻 |  |  |  |
| <ul> <li>Admission Apache IV</li> <li>SAPS 3</li> <li>Complications – 1st day</li> </ul> | Adequacy assessment of ICU or SDU admissions in<br>accordance with the SCCM admission prioritization<br>framework 2016 (optional) | Not exaluated                   |  |  |  |
| <ul> <li>Physiological and Laboratory</li> <li>Data (1b)</li> </ul>                      | Was there a palliative care decision making in the Unit?                                                                          | Yes ® No                        |  |  |  |
| Physiological and Laboratory                                                             | Date of palliative care decision making in the Unit?                                                                              |                                 |  |  |  |
| Data (24h)                                                                               | Hospital length of stay prior to Unit admission                                                                                   | 24                              |  |  |  |
| 🥜 Unit Resources                                                                         | Unit Length of Stay                                                                                                    | 37                              |  |  |  |
| Invasive Devices                                                                         | Time between the decision and the Unit discharge (hours)                                                                          | 2                               |  |  |  |
| Infection                                                                                | Patient Form is complete                                                                                                    | C Yes No                        |  |  |  |
| <ul> <li>Incidents / Adverse Events</li> </ul>                                           |                                                                                                    |                                 |  |  |  |
| Scores                                                                                   |                                                                                                    |                                 |  |  |  |
| 🖌 Unit Outcome                                                                           |                                                                                                    |                                 |  |  |  |
| - Hospital Outcome                                                                       |                                                                                                    |                                 |  |  |  |
| Close the Form                                                                           |                                                                                                    |                                 |  |  |  |

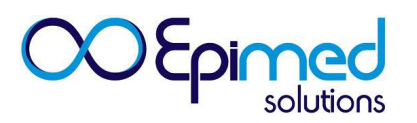

#### Evolution au sein de l'Unité

Transfert vers une autre Unité

➢Pour transférer un patient vers une autre Unité utilisant Epimed, il faut sélectionner « autre Unité de l'Hôpital » dans le champ « Destination après sortie.

>Les unités utilisant Epimed et leurs lits respectifs apparaitront alors.

>Il suffit de sélectionner le lit et de cliquer sur « sauvegarder » après avoir rempli les données de l'onglet « Evolution au sein de l'Unité .

>Le patient est automatiquement transféré vers l'Unité et le lit sélectionnés.

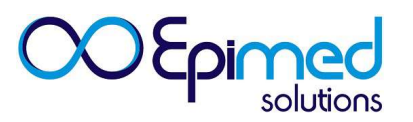

#### Evolution au sein de l'hôpital

Cet onglet se réfère à la sortie hospitalière du patient.

| ~~~~~                                                           | Unit Administration Daily Checklist NAS                |                 |   |
|-----------------------------------------------------------------|--------------------------------------------------------|-----------------|---|
| COCPIMed                                                        | UTI Adulto                                             |                 |   |
| Patient's Form                                                  | Hospital Outcome                                       |                 |   |
| Patient Summary                                                 | Bed: A2 Patient GHAJA Date of Unit Admission: 5/1/2017 |                 |   |
| Identification                                                  | 😬 Save 🛛 🗶 Cancel                                      |                 |   |
| 🛹 Admission                                                     | Hospital discharge                                     | ×               |   |
| ntergies 🗸 🗸                                                    | Date of hospital discharge                             | <b>(</b>        |   |
| Comorbidities and Chronic<br>Health Status                      | Destination after hospital discharge                   |                 | • |
| Diagnosis                                                       |                                                        |                 |   |
| <ul> <li>Admission Apache IV</li> </ul>                         |                                                        | Home-care       |   |
| 🖌 SAPS 3                                                        |                                                        | Other hospital  |   |
| Complications – 1st day                                         |                                                        | Unknown / other |   |
| Physiological and Laboratory<br>Data (1h)                       |                                                        | Hospice         |   |
| <ul> <li>Physiological and Laboratory<br/>Data (24h)</li> </ul> |                                                        |                 |   |
| Unit Resources                                                  |                                                        |                 |   |
| Invasive Devices                                                |                                                        |                 |   |
| Infection                                                       |                                                        |                 |   |
| <ul> <li>Incidents / Adverse Events</li> </ul>                  |                                                        |                 |   |
| V Scores                                                        |                                                        |                 |   |
| Unit Outcome     Hospital Outcome                               |                                                        |                 |   |

Close the Form

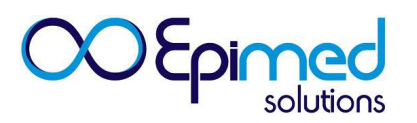

#### Evolution au sein de l'hôpital

Réalisation de la Sortie Hospitalière

Dans le menu à gauche, dans « Administration de l'Unité », on trouve « Sortie Hospitalière en attente » (comme indiqué précédemment) dans laquelle on trouve tous les noms des patients sortis de l'Unité mais qui se trouvent encore hospitalisés dans un service de l'Hôpital.

Pour réaliser la sortie hospitalière du patient, il faut entrer dans « Sortie hospitalière en attente » et trouver le patient en question.

En cliquant sur la fiche du patient souhaité, le système ouvrira automatiquement l'onglet « Evolution au sein de l'hôpital ».

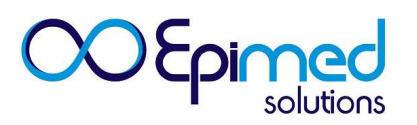

#### Evolution au sein de l'hôpital

Dans cet onglet, il faut préciser la Sortie hospitalière (Sortie ou décès), la Date de Sortie de l'Hôpital et la destination après sortie puis sauvegarder.

| 005                                                         | Administration de l'Unité Checklist quotidienne Protocoles d'assistance NAS |                    |   |  |  |                 |
|-------------------------------------------------------------|-----------------------------------------------------------------------------|--------------------|---|--|--|-----------------|
| OUtpimed                                                    | UTI Teste                                                                   |                    |   |  |  | Hospital Epimed |
| Fiche du patient                                            | Evolution dans l'hôpital                                                    |                    |   |  |  | dilma,dias 🔻    |
| Synthèse du patient                                         | LIt: 04 Patient OUUTY Date d'hospitalisation dans l'unite                   | £: 01/05/2017      |   |  |  |                 |
| Identification                                              | 😝 Modifier                                                                  |                    |   |  |  |                 |
| Admission                                                   | Sortie de l'hôpital                                                         | Sortie 🔻           |   |  |  |                 |
| 🖋 Allergies                                                 | Date de sortie de l'hôpital                                                 | 06/06/2017         | 1 |  |  |                 |
| Comorbidités et capacité<br>fonctionnelle                   | Destination après sortie de l'hôpital                                       | Résidence <b>v</b> |   |  |  |                 |
| ✓ Diagnostic                                                | Durée de l'hospitalisation dans l'établissement<br>hospitalier              | 36                 |   |  |  |                 |
| 🛹 SAPS 3                                                    |                                                                             |                    |   |  |  |                 |
| Complications - J1                                          |                                                                             |                    |   |  |  |                 |
| Données physiologiques et de<br>laboratoire (1h)            |                                                                             |                    |   |  |  |                 |
| Assistance dans l'Unité                                     |                                                                             |                    |   |  |  |                 |
| 🥩 Dispositifs Invasifs                                      |                                                                             |                    |   |  |  |                 |
| <ul> <li>Protocoles d'assistance</li> </ul>                 |                                                                             |                    |   |  |  |                 |
| Sections                                                    |                                                                             |                    |   |  |  |                 |
| <ul> <li>Incidents / Evénements<br/>indésirables</li> </ul> |                                                                             |                    |   |  |  |                 |
| Scores                                                      |                                                                             |                    |   |  |  |                 |
| Evolution dans l'Unité                                      |                                                                             |                    |   |  |  |                 |
| Evolution dans l'hôpital                                    |                                                                             |                    |   |  |  |                 |
|                                                             |                                                                             |                    |   |  |  |                 |

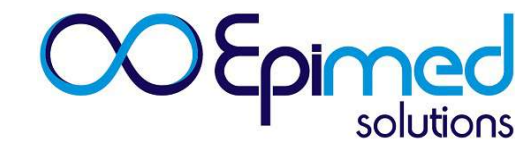

# NAS Nursing Activities Score

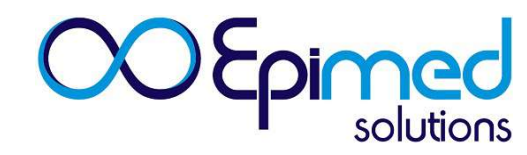

#### Objectif

➢ Instrument développé afin de mesurer la charge de travail de l'équipe infirmière en Unité de Soins Intensifs.

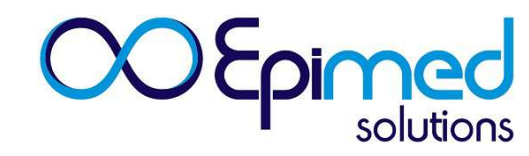

#### Objectif

> Le NAS sera réalisé à la fin de chaque pause avec pour objectif de fournir des informations sur la répartition des professionnels infirmiers dans l'Unité

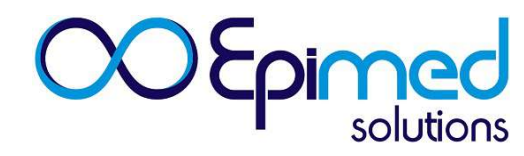

| NAS       | quotidien               |                                 |     |                              |                    | cereis2203 👻      |
|-----------|-------------------------|---------------------------------|-----|------------------------------|--------------------|-------------------|
| 20/06/2   | 2017 🛗                  | <b>\$</b>                       |     |                              |                    |                   |
| 💾 Sau     | wegarder 🛛 🗶 A          | nnuler                          |     |                              |                    |                   |
| Personne  | el infirmier de garde d | lans l'unité ce jour 🔞          |     |                              |                    |                   |
| Professio | onnel                   | 6                               |     |                              |                    |                   |
| Aide-soi  | gnant                   | 14                              |     |                              |                    |                   |
|           |                         |                                 |     |                              |                    |                   |
|           |                         |                                 |     |                              |                    |                   |
| 0         | 50                      | 100 150                         | 200 | ndicateurs de la charge de t | ravail de l'infirm | nerie             |
|           |                         |                                 |     | NAS total de l'Unité         |                    | 1592,6            |
|           |                         | 84                              |     | Nombre d'infirmier(ère)s re  | ommandé            | 15,9              |
|           |                         | Moyenne NAS par patient         |     |                              |                    |                   |
| lit       | Dossier clinique        | Patient                         |     |                              | Score NAS          | NASProfessionnels |
| 310       | 6740048                 | FERNANDA ALMEIDA DE SOUZA       |     |                              |                    |                   |
| 313       | 6751576                 | DIVA DE SOUZA ABREU             |     |                              | 102,8              | 1                 |
| 314       | 6742426                 | GERALDO MAGELA DOS SANTOS       |     |                              | 74,9               | 0,7               |
| 315       | 6749280                 | VICENTE DE PAULA OLIVEIRA       |     |                              | 104,1              | 1                 |
| 316       | 6744453                 | MARA LUCIA BACHA                |     |                              | 76,1               | 0,8               |
| 317       | 6733135                 | MARIA EUNICE RIBEIRO PATRIGNANI |     |                              | 76,1               | 0,8               |
| 318       | 6754483                 | ANNITA CATTABRIGA DINIZ         |     |                              |                    |                   |
| 319       | 6752330                 | JOSIANE CANDIDO PRESTES VALERIO |     |                              |                    |                   |
| 319       | 6749710                 | MESSIAS GODOY FILHO             |     |                              | 67,5               | 0,7               |
| 320       | 6751921                 | HORACINA DE JESUS SILVA         |     |                              | 83.7               | 0.8               |

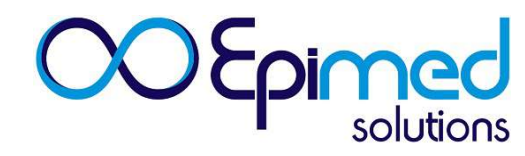

| Daily NAS                                     |   |  |
|-----------------------------------------------|---|--|
| 06/07/2017 🛗 🧔                                |   |  |
| Edit X Delete                                 |   |  |
| Nursing staff working in the unit per shift 🗐 |   |  |
| Professional                                  | 1 |  |
| Technical                                     | 2 |  |
| Nursing staff - Total (n):                    | 3 |  |

>Insérer la date de réalisation du NAS en la sélectionnant dans le calendrier ou manuellement.

Signaler le nombre de professionnels infirmiers et aides-soignants par 24h (par garde) correspondant au jour de réalisation du NAS puis sauvegarder les informations.

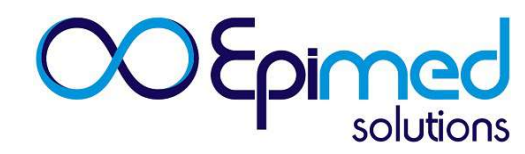

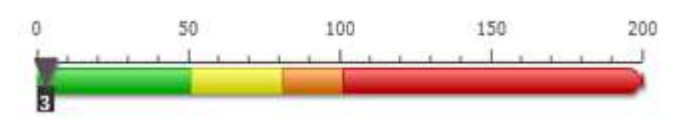

Echelle de gravité de l'Unité

Indicators of nursing workload Total NAS in Unit (%)

Recommended nursing staff (n)

Les indicateurs de Charge de Travail en Soins Infirmiers indiqueront le NAS de l'Unité et le nombre de professionnels infirmiers recommandés, en fonction du total de points de chaque patient admis.

| Bed  | Visit ID Number | Patient | NasScore | NasProfessionals |
|------|-----------------|---------|----------|------------------|
| A2   | 4543454         | GHAJA   |          |                  |
| 🚺 A3 | 0990            | Teste A |          |                  |
| (A4  | 55556           | EARDJ   |          |                  |

Liste de patients admis dans l'Unité. A côté : Scores (Points) NAS de chaque Patient et estimation du nombre de professionnels pour chaque patient en fonction de ses scores.

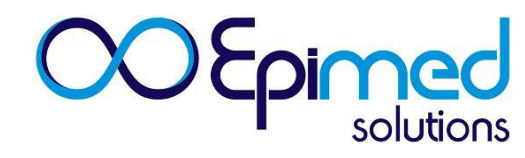

#### Pauses

| 000      | Unit Administration Daily Checklist NAS                                                                                                    |                                                                                                    |  |  |  |
|----------|----------------------------------------------------------------------------------------------------|----------------------------------------------------------------------------------------------------|--|--|--|
| OCEpimed | UTI Adulto                                                                                                    |                                                                                                    |  |  |  |
|          | Nursing Activities Score                                                                                                    |                                                                                                    |  |  |  |
|          | 😬 Save 🗶 Cancel                                                                                                    |                                                                                                    |  |  |  |
|          | Date:                                                                                                    |                                                                                                    |  |  |  |
|          | shift schedule                                                                                                    | <ul> <li>One shift (24h)</li> <li>Two shifts (12h + 12h)</li> <li>Three shifts (6h + 6h + 12h)</li> <li>Three shifts (8h + 8h + 8h)</li> </ul> |  |  |  |
|          | Document type                                                                                                    |                                                                                                    |  |  |  |
|          | Document number                                                                                                    |                                                                                                    |  |  |  |
|          | Visit ID Number                                                                                                    | 4543454                                                                                                    |  |  |  |
|          | Patient                                                                                                    | GHAJA                                                                                                    |  |  |  |
|          | Age                                                                                                    | 22                                                                                                    |  |  |  |
|          | Gender                                                                                                    | 🖉 Male 💿 Female 💿 Unkown / Not declared                                                                                                    |  |  |  |
|          | NOTE: To fill the NAS form for the day in question, click on the side<br>menu in the "NAS - Form" option. To return to patient form, click on<br>"NAS - Patient Data". | Save Cancel                                                                                                    |  |  |  |

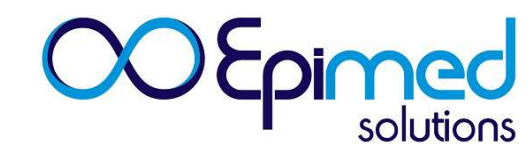

| Nursing Activities Score                       |                                                                                                    |                                                                                       |  |
|------------------------------------------------|----------------------------------------------------------------------------------------------------|---------------------------------------------------------------------------------------|--|
| 🖹 Save 🕱 Cancel                                |                                                                                                    | Choisir le type de pause correspondant<br>l'Unité, puis sauvegarder les informations. |  |
| Date:                                          | <b>#</b>                                                                                                    |                                                                                       |  |
| shift schedule                                 | <ul> <li>One shift (24h)</li> <li>Two shifts (12h + 12h)</li> <li>Three shifts (6h + 6h + 12h)</li> <li>Three shifts (8h + 8h + 8h)</li> </ul> | Les informations :<br>≻Type de document d'Identité                                    |  |
| Document type                                  |                                                                                                    | <ul> <li>Numéro du document d'Identité</li> <li>Numéro de dossier</li> </ul>          |  |
| Document number                                |                                                                                                    | > Nom                                                                                 |  |
| Visit ID Number                                | 4543454                                                                                                    | > Age                                                                                 |  |
| Patient                                        | GHAIA                                                                                                    | > Sexe                                                                                |  |
| Age                                            | 22                                                                                                    | Ces informations seront importées                                                     |  |
| Gender O Male O Female O Unkown / Not declared |                                                                                                    | patient.                                                                              |  |

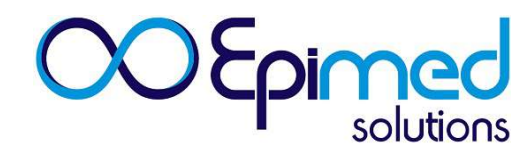

Fournir les Scores correspondant à chacune des rubriques en fonction de l'état actuel du patient.

| NAS                              | Shifts                                                        |                                                                                                    |                         |  |  |  |
|----------------------------------|---------------------------------------------------------------|----------------------------------------------------------------------------------------------------|-------------------------|--|--|--|
| NAS - Form<br>NAS - Patient Data | Bed: Al Patient Teste Cardod Date of Unit Admission: 5/9/2017 |                                                                                                    |                         |  |  |  |
|                                  | Shifts                                                        | Daily (24 h)                                                                                                    | NAS Score (%)           |  |  |  |
|                                  | Monitoring Titration                                          | No     Normal     More than normal     Much more than normal                                                                                        | 0<br>45<br>121<br>196   |  |  |  |
|                                  | Laboratory investigations: biochemical and microbiological    | No Ves                                                                                                    | 0<br>43                 |  |  |  |
|                                  | Medication, no Vasoactive amines                              | (® No<br>O Yes                                                                                                    | 0<br>5.6                |  |  |  |
|                                  | • Hygiene Procedures                                          | <ul> <li>No</li> <li>Normal</li> <li>More than normal</li> <li>Much more than normal</li> </ul>                                                     | 0.<br>4.1<br>16.5<br>20 |  |  |  |
|                                  | Orains Care                                                   | ⊛ No<br>© Yes                                                                                                    | 0                       |  |  |  |
|                                  | Mobilization and Positioning                                  | No     I professional up to 3 times     1 professional> 2 or 3 times at any frequency professionals     Three or more professional at any frequency | 0<br>55<br>124<br>17.0  |  |  |  |

### **OOEpimed** solutions

| Mobilization and Positioning           | <ul> <li>No</li> <li>1 professional up to 3 times</li> <li>1 professional&gt; 2 or 3 times at any frequency professionals</li> <li>Three or more professional at any frequency</li> </ul> | 0<br>5.5<br>124<br>170   |
|----------------------------------------|----------------------------------------------------------------------------------------------------|--------------------------|
| Support to family members and patients | <ul> <li>No</li> <li>Normal</li> <li>More than normal</li> </ul>                                                                                                    | 0<br>4.0<br>32.0         |
| Management and Administrative Tasks    | <ul> <li>No</li> <li>Normal</li> <li>More than normal</li> <li>Much more than normal</li> </ul>                                                                                           | 0<br>4.2<br>23.2<br>30.0 |
| Ventilatory Support                    | <ul> <li>No</li> <li>Yes</li> </ul>                                                                                                    | 0<br>14                  |
| Artificial airways care (ETT e TQT)    | No     Ves                                                                                                    | 0<br>1.8                 |
| Lung Function Treatment                | <ul> <li>No</li> <li>Yes</li> </ul>                                                                                                    | 0<br>4.4                 |
| Vasoactive Medication                  | No Yes                                                                                                    | 0                        |
| Large-volume IV fluid replacement      | ● No<br>○ Yes                                                                                                    | 0<br>25                  |

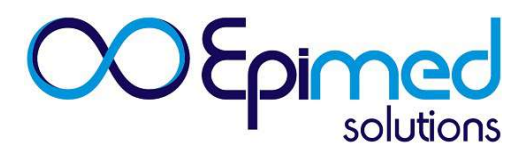

| No<br>Yes                           | 0<br>7.1                                                                                                    |
|-------------------------------------|----------------------------------------------------------------------------------------------------|
| <ul> <li>No</li> <li>Yes</li> </ul> | 0<br>7.7                                                                                                    |
| I No<br>O Yes                       | 0<br>7.0                                                                                                    |
| <ul> <li>No</li> <li>Yes</li> </ul> | 0                                                                                                    |
| INO<br>Ves                          | 0                                                                                                    |
| ⊛ No<br>© Yes                       | 0<br>2.8                                                                                                    |
| I No<br>Ves                         | 0                                                                                                    |
| <ul> <li>No</li> <li>Yes</li> </ul> | 0<br>2.8                                                                                                    |
| ® No<br>© Yes                       | 0                                                                                                    |
|                                     | <ul> <li>No</li> <li>Yes</li> <li>No</li> <li>Yes</li> </ul> |

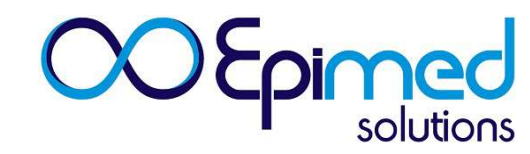

#### **Comment annuler un formulaire de NAS ?**

➢ Pour annuler le formulaire de NAS d'un patient, l'utilisateur doit aller dans l'onglet « NAS », insérer la date correspondant au jour où le NAS a été rempli, cliquer sur actualiser puis, chercher la fiche NAS quotidien du patient qu'il souhaite effacer, se situant sous le graphique NAS quotidien.

➢ En cliquant sur la fiche, les données du patient et les NAS seront disponibles. Il suffira de cliquer sur « effacer » pour supprimer le NAS.

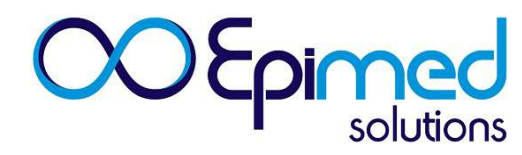

#### Rapports

Pour accéder au rapport du NAS, cliquez sur votre adresse mail, située dans le coin supérieur droit de l'écran. Cliquez sur « intelligence médicale artificielle ».

|                                  | Unit Administration Daily Checklist NAS                                                                                   |                                                                                                |                                       |     |                                                                                                    |  |
|----------------------------------|----------------------------------------------------------------------------------------------------|------------------------------------------------------------------------------------------------|---------------------------------------|-----|----------------------------------------------------------------------------------------------------|--|
| COEpimed                         | UTI Teste *                                                                                                    |                                                                                                |                                       |     |                                                                                                    |  |
| NAS                              | Shifts                                                                                                    |                                                                                                |                                       |     | dilma.dias -                                                                                                    |  |
| NAS - Form<br>NAS - Patient Data | Bed: Al Patient Tetle Canddd Date of Unit Admission: 5/9/2017         B Save       Cancel                                 |                                                                                                |                                       |     | Medical Intelligence<br>Dashboard with chart and tabular reports                                                                                                  |  |
|                                  | Shifts                                                                                                    | Daily (24 h)                                                                                   |                                       | NAS | Update your user information.                                                                                                    |  |
|                                  | Monitoring Titration     Laboratory investigations: biochemical and microbiological     Medication, no Vascoctive antines | No     Yes                                                                                     | 0<br>45<br>121<br>165<br>0<br>43<br>0 | •   | Change Password<br>Change Pour password.<br>Change heavy sensitive language<br>Change privilege<br>Change access privilege<br>Log out<br>Log out of your account. |  |
|                                  | Hygiene Procedures     Drains Care                                                                                        | No     Normal     More than normal     Much more than normal     Much more than normal     Yes | 56<br>0<br>41<br>165<br>20<br>0<br>18 |     |                                                                                                    |  |

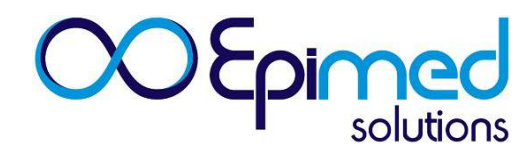

#### Rapports

Data Management - Data completeness

➢ Vous serez alors dirigé vers l'espace des rapports. Cliquez sur Rapports Tabulaires puis sur NAS (Nursing Activities Score).

|                               | Retwork Dashboard Manager Dashboard             | Tabular Reports Graphical Repo | orts Data Management                                                           |
|-------------------------------|-------------------------------------------------|--------------------------------|--------------------------------------------------------------------------------|
| OO Foimed                     |                                                 | Adult ICU – RDC7               |                                                                                |
|                               | Addition                                        | Main Indicators                |                                                                                |
|                               | Medical Intelligence                            | Incidents/Adverse Events       |                                                                                |
|                               |                                                 | Bundles & Checklists           |                                                                                |
| Welcome to Medical I          | intelligence Environment of Epimed M            | Infection                      |                                                                                |
| In this system area, you have | e access to many reports to manage your hospita | Microbiology Lab               | parative analyzes with other units using the Epimed Monitor System.            |
|                               |                                                 | Cardiology                     |                                                                                |
| Quick access to freque        | ently used reports:                             | NAS – Nursing Activities Score |                                                                                |
| Tabular Reports – ANVISA RD   | C7 Indicators Network Dashboard – Epimed Monit  | or System Manager Dashboa      | ard - Executive Dashboard Manager Dashboard - Healthcare Associated Infections |

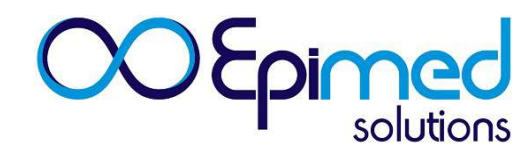

#### Rapports

#### Sélectionnez la période souhaitée et cliquez ensuite sur Executer.

|                                | 🏫 Network Dashboard Manager Dashboard Tabular Reports Graphical Reports Data Management                                                                                                    |              |
|--------------------------------|----------------------------------------------------------------------------------------------------|--------------|
|                                | Adult ICU 🔹                                                                                                    |              |
| NAS                            | NAS – Nursing Activities Score                                                                                                    | dilma.dias 👻 |
| NAS – Nursing Activities Score | Select the period and patients groups to be analyzed     Begin Date     D4/01/2017     End Date     D4/30/2017     Unit Readmission     Type of Admission     Category     Diagnosis     Unit outcome     Unit LOS (days)     Tertiles of Illness Severity - SAPS 3 Score     Selectionar     Select your hospitals and units     Unit |              |

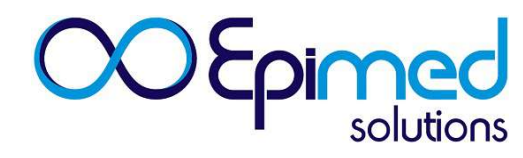

#### Rapports

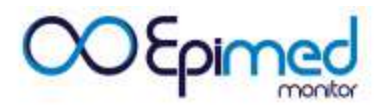

NAS – Nursing Activities Score

| Table 01 - Nursing Activities Score – All unit admissions during the period * |          |        |
|-------------------------------------------------------------------------------|----------|--------|
| Total admissions in unit in period (n)                                        | 132      |        |
| Patient-days (n)                                                              | 1.206    |        |
| Number of daily NAS assessments (n)                                           | 773      |        |
| NAS                                                                           |          |        |
| Total Daily NAS (%) (mean ± SD)                                               | 2.222,32 | 204,42 |
| Total daily NAS/ patient (%) (mean ± SD)                                      | 63,19    | 3,29   |
| Nurse worklod per patient – Daily assessments                                 |          |        |
| Low - NAS < 50%                                                               | 106      | 13,71  |
| Moderate - NAS 50% - 80%                                                      | 629      | 81,37  |
| High – NAS 80% - 100%                                                         | 37       | 4,79   |
| Very high- NAS > 100%                                                         | 1        | 0,13   |
| Estimated nursing staff by NAS                                                |          |        |
| Per shift (n) (mean ± SD)                                                     | 22,22    | 2,04   |
| Per patient / shift (n) (mean $\pm$ SD)                                       | 0,63     | 0,03   |
| Nursing staff working in the unit per shift                                   |          |        |
| Nurses (n) (mean ± SD)                                                        | 7,95     | 0,90   |
| Nurse assistants (n) (mean ± SD)                                              | 19,36    | 1,56   |
| Nursing staff – total (n) (mean ± SD)                                         | 27,32    | 2,06   |
| Nursing staff – working in the unit / estimated by NAS per shift              |          |        |
| Nursing staff – total                                                         | 1,23     |        |

×

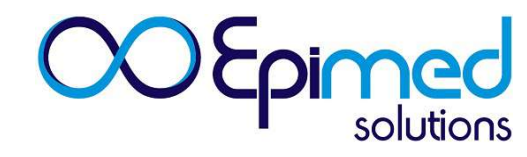

#### Rapports

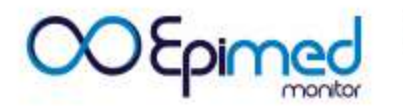

NAS – Nursing Activities Score

×

| Table 02 - Items of Nursing Activities Score - All admissions to the ICU for the Period * | N   | %      |
|-------------------------------------------------------------------------------------------|-----|--------|
| Total admissions in unit in period (n)                                                    | 132 |        |
| Number of daily NAS assessments (n)                                                       | 773 |        |
| NAS - Items (n, %)                                                                        |     |        |
| Monitoring and titration                                                                  |     |        |
| 1 - Monitoring and titration                                                              | 773 | 100,00 |
| Normal                                                                                    | 179 | 23,16  |
| More than normal                                                                          | 437 | 56,53  |
| Much more than normal                                                                     | 157 | 20,31  |
| 2 - Laboratory investigations                                                             | 770 | 99,61  |
| 3 - Medication, not vasoactive drugs                                                      | 769 | 99,48  |
| Hygiene procedures                                                                        |     |        |
| 4 - Hygiene procedures                                                                    | 773 | 100,00 |
| Normal                                                                                    | 684 | 88,49  |
| More than normal                                                                          | 84  | 10,87  |
| Much more than normal                                                                     | 5   | 0,65   |
| 5 - Care of drains                                                                        | 658 | 85,12  |
| 6 - Mobilization and positioning                                                          | 773 | 100,00 |
| Performing procedure(s) up to 3 times per 24 h                                            | 365 | 47,22  |
| Performing procedure(s) > 3 times / 24h or with 2 nurses                                  | 397 | 51,36  |
| Performing procedure(s) with 3 or more nurses                                             | 11  | 1,42   |
| 7 - Support and care of relatives and patient                                             | 771 | 99,74  |
| Normal                                                                                    | 770 | 99,87  |
| More than normal                                                                          | 1   | 0,13   |

#### Rapports

| 8 - Administrative tasks                   | 771 | 99,74 |
|--------------------------------------------|-----|-------|
| Normal                                     | 727 | 94,29 |
| More than normal                           | 43  | 5,58  |
| Much more than normal                      | 1   | 0,13  |
| Ventilatory support                        |     |       |
| 9 - Respiratory support                    | 554 | 71,67 |
| 10 - Care of artificial airways            | 583 | 75,42 |
| 11 - Treatment for improving lung function | 656 | 84,86 |
| Cardiovascular support                     |     |       |
| 12 - Vasoactive medication                 | 50  | 6,47  |
| 13 - IV replacement of fluid losses        | 215 | 27,81 |
| 14 - Monitoring: PAC                       | 0   | 0,00  |
| 15 - CPR, in the past 24 hrs               | 5   | 0,65  |
| Renal replacement therapy                  |     |       |
| 16 - RRT and dialysis techniques           | 42  | 5,43  |
| 17 - Urine output measurement              | 763 | 98,71 |
| Neurologic support                         |     |       |
| 18 - Measurement of intracranial pressure  | 5   | 0,65  |
| Metabolic support                          |     |       |
| 19 - Treatment of acidosis / alkalosis     | 277 | 35,83 |
| 20 - Parenteral nutrition                  | 21  | 2,72  |
| 21 - Enteral / gastric feedinng            | 590 | 76,33 |
| Specific interventions                     |     |       |
| 22 - Interventions in the ICU              | 29  | 3,75  |
| 23 - Interventions outside the ICU         | 18  | 2,33  |

**COEpimed** solutions

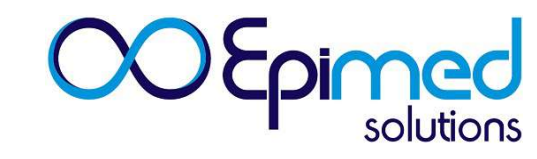

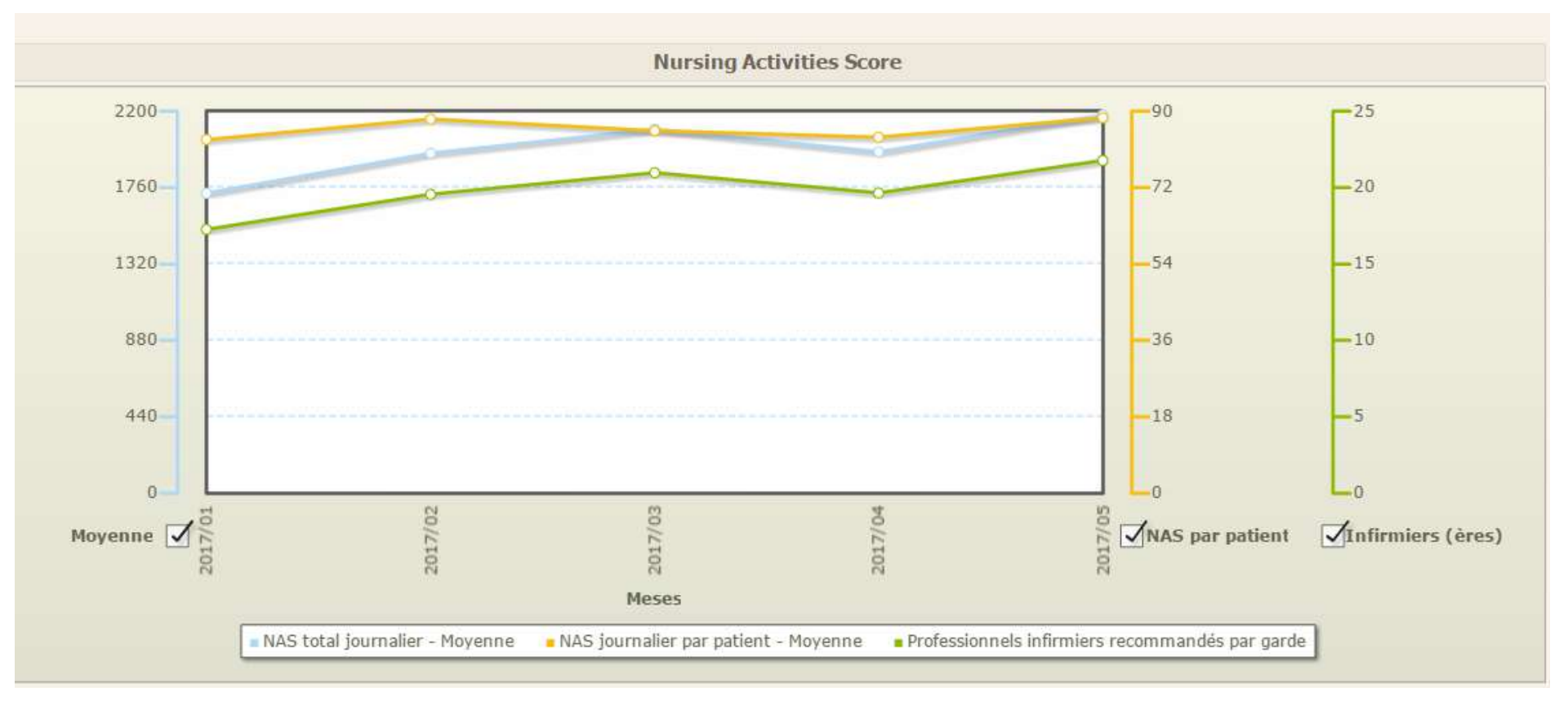

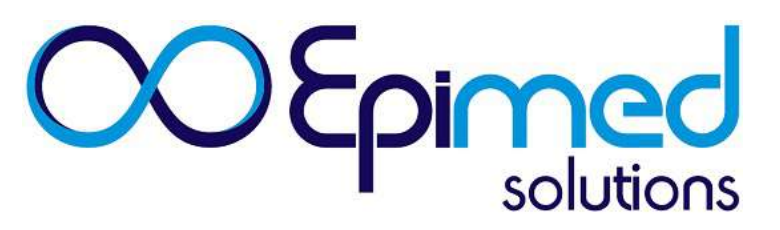

Brasil • Uruguai • Colômbia • Portugal • Bélgica

www.epimedsolutions.com